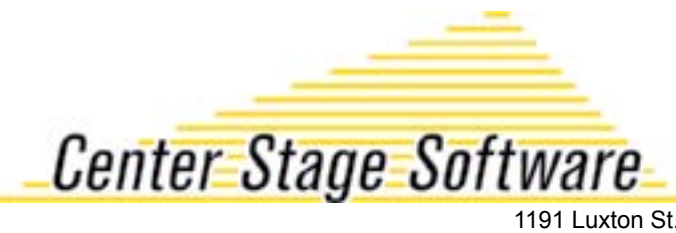

1191 Luxton St. Seaside, CA 93955 831.583-0641 centerstage.com

## Datalogic Memor Wireless Barcode Scanner Set Up

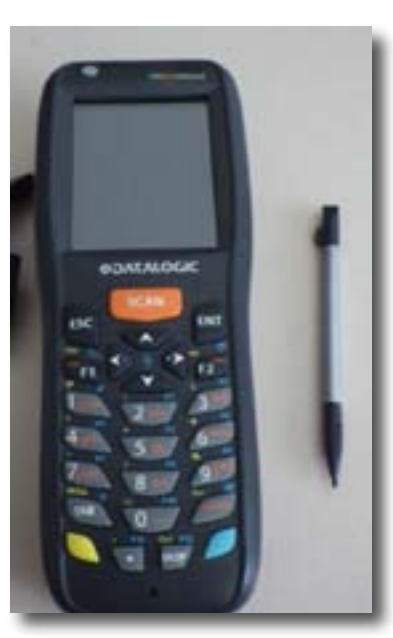

The setup of the Memor Barcode Scanner only takes a few minutes and is very easy.

If the device doesn't turn on when you press the switch, it hasn't been charged yet. Plug in the device until the green light appears.

Once you are able to turn the Memor on, you should arrive at a screen such as the one below, which is the desktop.

First, connect the Memor to wireless router so that it may access the internet.

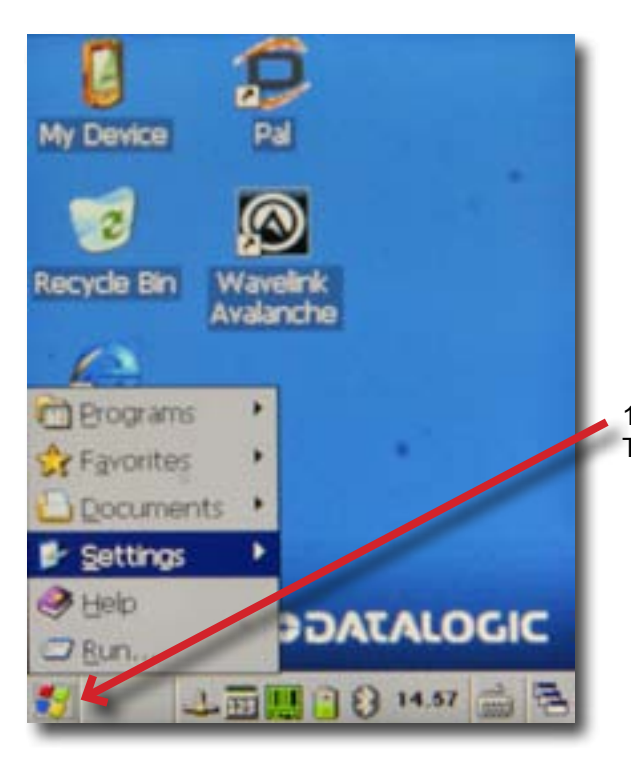

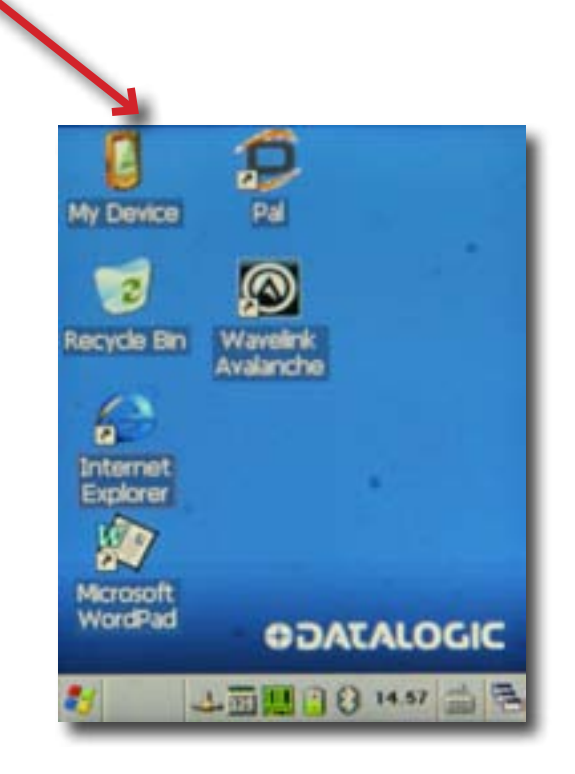

1. Go up to the lower left hand corner and click 'Start.' This will open up a menu.

2 .Next, go to the option labeled 'Settings' and tap on it to bring up the next window. Select 'Control Panel.'

| My Device Pal                        |
|--------------------------------------|
| ecvde Bin Wavelink                   |
| Avalanche                            |
| Erograms     Favorites     Documents |
| Control Panel                        |
| 🛃 🔔 🖬 🛄 🕃 🥹 14.57 📾 😤                |

4. Set the auto-profile setting to off, then click the Profile tab.

.

| Main Profile    |        | Diags (<br>Disable | OK ×   |
|-----------------|--------|--------------------|--------|
| Active Profile: | Not as | toria ed           |        |
| Radio Type:     | ABGN   |                    |        |
| Reg. Domain:    | Worldw | ride               | -      |
| Auto Profile:   | Oon    | ● Off              | List   |
| Driver: v3.04   | .04 S  | CU: v3.04          | .05.20 |
| Import/Exp      | ort    | About              | SCU    |
| * *             |        | 14.57              |        |

3. At the Control Panel' window, double-click Wi-Fi.

| Eile View            |                      | ?                      | × |
|----------------------|----------------------|------------------------|---|
| 22                   | Y                    | 1                      |   |
| Owner                | PC                   | Port Data<br>Collector |   |
| -                    | 9                    |                        |   |
| Power                | Regional<br>Settings | Registry<br>Admin      |   |
| - 🎨                  | 3                    | . 🛛                    |   |
| Remove =<br>Programs | Storage<br>Manager   | Stylus                 |   |
| 2                    | 30                   | SCU                    |   |
| System               | Volume &<br>Sounds   | WIFE                   | - |
| 2 🗶                  |                      | 14.57                  | E |

5. A list with all the nearest wireless signals should appear. Select your wireless router's connection by tapping on its name.

- After it's highlighted, select 'Configure.'
- When a prompt appears, select 'OK' and proceed to the next window. It will ask you for your password. Enter it, then select ok.

| Summit Client U            | ility ? OK                         | × |
|----------------------------|------------------------------------|---|
| Scan                       | 1 1                                | × |
| SSID<br>Fluffy<br>2WIRE935 | RSSI Secur<br>-84 true<br>-85 true | e |
| Configure                  | Refres                             | h |
| Save Changes:*             | Commit                             |   |
| 8 🗶 🖬 🛛                    | 14.51                              | B |

6.It will take you back to the 'Profile' tab after you've entered your information. If your network has a password, click on the 'WEP keys/PSKs' button and enter the password. If there is no password just click the 'Commit' button, which saves your new settings. 7. Make sure this box says 'Disable Radio.' If it says Enable, just tap it once.Set the active profile to the one you just created by using this drop down bar.

Press 'OK.'

| Profile:                                                                                                    | nksys     | -                                                                                                    | SDC    |
|----------------------------------------------------------------------------------------------------|-----------|----------------------------------------------------------------------------------------------------|--------|
| New                                                                                                    | Rename    | Delete                                                                                                    | Scan   |
| Radio:                                                                                                    |           |                                                                                                    |        |
| SSID                                                                                                    |           | linksys                                                                                                    |        |
| Power Sa                                                                                                    | ave       |                                                                                                    |        |
| Tx Powe                                                                                                    |           | EAD Tuno                                                                                                    |        |
| INDA.DSI                                                                                                    |           | None                                                                                                    |        |
| A MULTICE                                                                                                    |           | Titor inc                                                                                                    |        |
| and the second second s | ove/DSKc  | Crede                                                                                                    | ntials |
| WEP ke                                                                                                    | statt and | North States of States of |        |

8. If your router doesn't have any DNS server settings you can skip the following steps. If it does, go back to the 'Control Panel' and double click 'Network and Dial-up Connections.'

| Ele View        | ]                | ?                          | × |
|-----------------|------------------|----------------------------|---|
| Decoding I      | Device Info      | Display                    |   |
| 0.              | <b>e</b> .       |                            |   |
| DL Buttons      | Error            | Files Admin                | - |
| B               | Reporting        |                            |   |
| Innut Panel     | Internet         | Network                    |   |
|                 | Options          | and Dial-up<br>Connections | 5 |
| 82              | 9                | i                          |   |
| Owner           | PC<br>Connection | Collector                  |   |
| 40              | -                | 19                         | - |
| <b>2</b> 31 🛛 🗳 | 6 1931 L E       | 3 14.58                    | B |

| Summit Client Utility<br>Main Profile Status                                                        | 7 OK X                               |
|----------------------------------------------------------------------------------------------------|--------------------------------------|
|                                                                                                    | Disable Radio                        |
| Status: Not As<br>Radio Type: ABGN<br>Reg. Domain: Worldv<br>Auto Profile: O On<br>Driver: v3.04.04 | vide<br>Off List<br>SCU: v3.04.05.20 |
| Import/Export                                                                                       | About SCU                            |

9. Double-click the 'SDCSD40N1' connection.

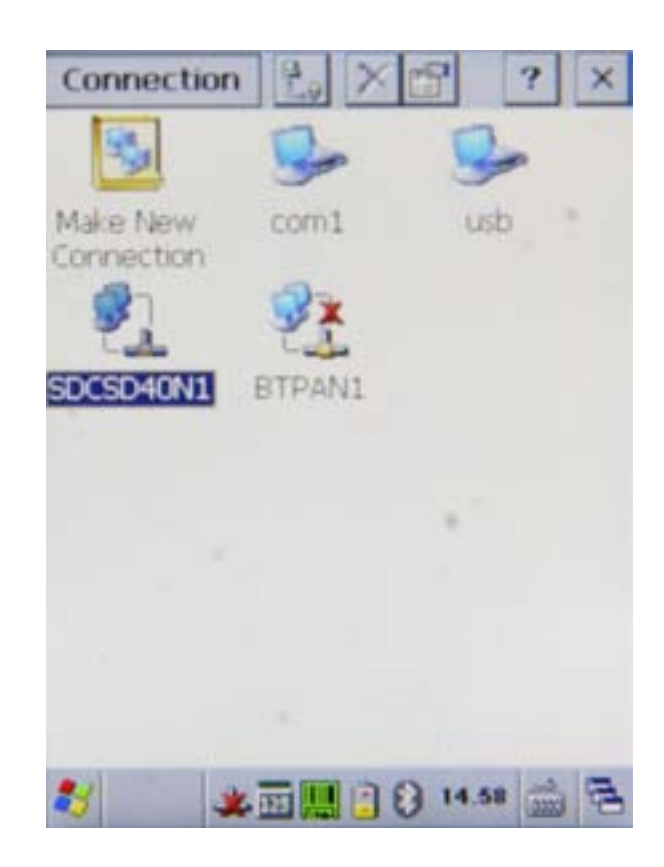

10. This will open up the connection properties window.

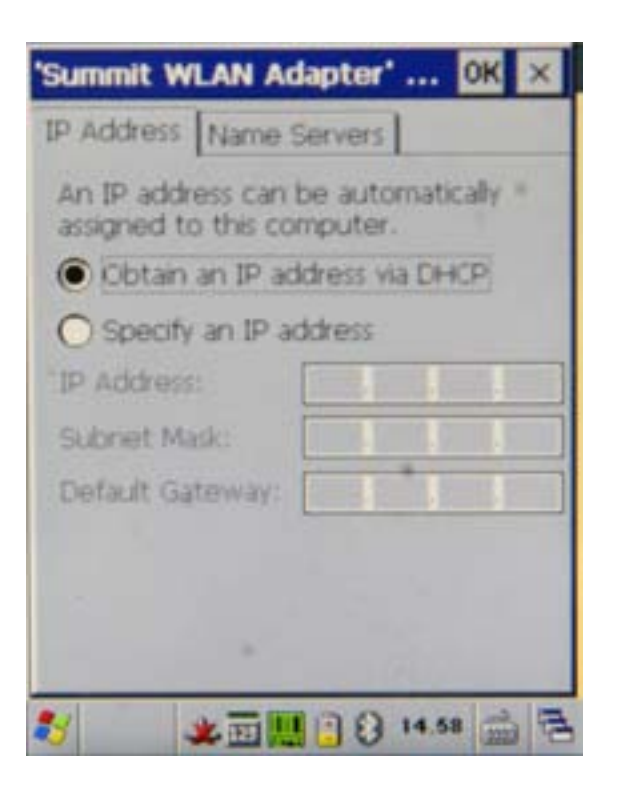

12. To browse, just simply go to the top left corner on the desktop and select Start. Follow the menu until you find Internet Explorer.

11. Go to the 'Name Servers' tab and enter your primary and secondary DNS. After that, select OK and you should be connected to the internet.

| Summit WLAN Ad    | lapter' OK 🗙     |
|-------------------|------------------|
| IP Address Name S | Servers          |
| Name server addre | sses =           |
| Primary DNS:      | 1 . 75 . 75 . 75 |
| Secondary DNS:    | 4.4.4.4          |
| Primary WINS:     |                  |
| Secondary WINS:   | AL 62 765        |
|                   |                  |
|                   |                  |
|                   |                  |
|                   |                  |
| * * 11            | 14.58 🚔 🔁        |

13. Next, make the scanner automatically submit the code every time you scan it. Click the green barcode at the bottom of the screen and select 'Configure.'

| Eile Edit View Favorites 🖓 🗙 |
|------------------------------|
| Address \windows\home        |
| Datalogic -                  |
| Memor X3                     |
|                              |
| Windows  CE 6.0              |
| Marvell@ PXA310              |
| 240 x 320 Display            |
| Browser - Who Am I ?         |
| Software - Version           |
| < >                          |
| Local intranet               |
| 2 2 14.58 🚔 🔁                |

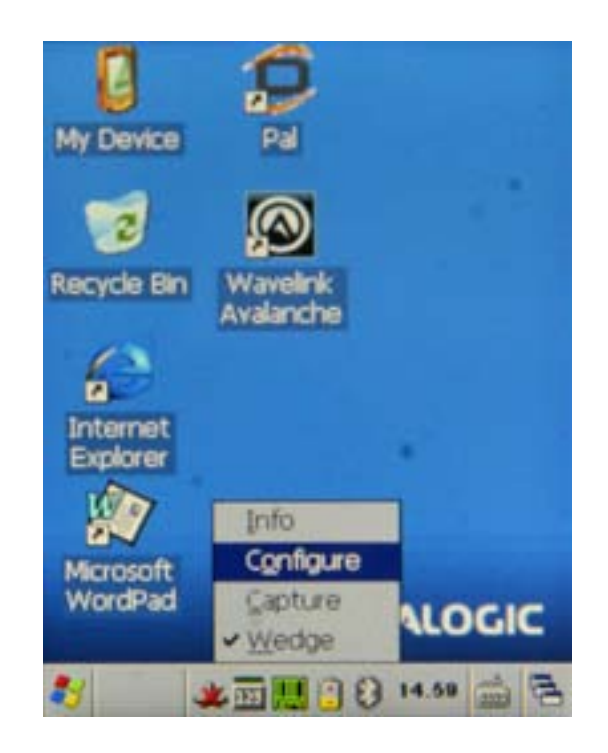

14. Double-click 'Reader Parameters.'

| File Parameter                                           | Window Help   |
|----------------------------------------------------------|---------------|
| Parameter                                                | Value         |
| Reader Parame                                            |               |
| Scan Parameters                                          |               |
|                                                          |               |
|                                                          |               |
|                                                          |               |
|                                                          |               |
|                                                          |               |
|                                                          |               |
|                                                          |               |
|                                                          |               |
| · · · · · · · · · · · · · · · · · · ·                    |               |
|                                                          |               |
| Scanner Setup <parar< td=""><td>neters&gt;</td></parar<> | neters>       |
| 🌮 🗶 🏧 🛄                                                  | 3 8 14.59 🚔 🔁 |

16. Double click 'Postamble' (NOT the field to the right of it).

| File Parameter                                             | Window Help   |
|------------------------------------------------------------|---------------|
| Parameter                                                  | Value         |
| Identifier<br>Preamble                                     | None "        |
| Postamble                                                  | [CR]          |
|                                                            |               |
|                                                            |               |
|                                                            |               |
|                                                            |               |
| 4                                                          | •             |
| Scanner Setup <text< td=""><td>Formatting&gt;</td></text<> | Formatting>   |
| 🏄 🗶 🖬 🛄                                                    | 1 8 15.00 = 3 |

15. Then double click 'Text Formatting,'

| File Parameter   | Window He                                                                                                    | łp. |
|------------------|----------------------------------------------------------------------------------------------------|-----|
| Parameter        | Value                                                                                                    | 12  |
| -                | ++                                                                                                    |     |
| Text Formatting  | 100                                                                                                    |     |
| Decoding Globals |                                                                                                    |     |
| UPC/EAN          |                                                                                                    |     |
| Code 128         |                                                                                                    |     |
| Code 39          | 111-                                                                                                    |     |
| Code 93          |                                                                                                    |     |
| Code 11          |                                                                                                    | -   |
| 12 of 5          |                                                                                                    |     |
| Discrete 2 of 5  |                                                                                                    |     |
| Codabar          |                                                                                                    |     |
| MSI              |                                                                                                    |     |
|                  | State of the state of the state |     |

17. Press the '-' button until all that remains in the field above is a left and right bracket.

| File                       | Parameter                                                      | Window     | Help  |
|----------------------------|----------------------------------------------------------------|------------|-------|
| Param                      | neter                                                          | Value      |       |
| Ide                        | ntifier                                                        | None       |       |
| Post                       | amble                                                          |            | ×     |
| ()<br>NU<br>FF<br>CR<br>SO | 4                                                              | +          | ОК    |
| <b>I I</b><br>Scanne       | er Setup <text< td=""><td>Formatting</td><td>&gt;</td></text<> | Formatting | >     |
| 2                          | * 🖬 🛄                                                          | 1 () 15.0  | 0 1 3 |

18. Open the drop down menu to the left of the '-' button and select 'CR' then press the '+' button once. Press 'OK.'

19. Click 'File' and select 'Save.' Then open the File menu again and select 'Exit.'

| File      | Parameter                                                      | Window     | Help |
|-----------|----------------------------------------------------------------|------------|------|
| Parameter |                                                                | Value      |      |
| Ide       | entifier                                                       | None       |      |
| Post      | amble                                                          |            | ×    |
|           | र)<br>💌                                                        | - +        | ] ок |
| •         |                                                                |            | •    |
| Scann     | er Setup <text< td=""><td>Formatting</td><td>&gt;</td></text<> | Formatting | >    |
| 29        | * E                                                            | 15.0       | ·    |

20. Last, stop the Input Panel from appearing every time a text box is selected. Go back to the Control Panel and double click the 'Input Panel' icon.

| File       | Parameter                                                          | Window               | Help     |
|------------|--------------------------------------------------------------------|----------------------|----------|
| Parameter  |                                                                    | Value                |          |
| Identifier |                                                                    | None                 | . *      |
| Pre        | Scanner Se                                                         | tup 🖹                |          |
|            | Would you I<br>before to e                                         | like to save<br>xit? |          |
|            | Yes                                                                | No                   |          |
|            |                                                                    | _                    | _        |
|            |                                                                    |                      | 1.1      |
| Scann      | er Setup <text< td=""><td>Formatting</td><td><u> </u></td></text<> | Formatting           | <u> </u> |
| *          | ***                                                                | 1 3 15.0             | -        |

21. Uncheck the box labeled 'Allow applications to change the input panel state' and click 'OK.'

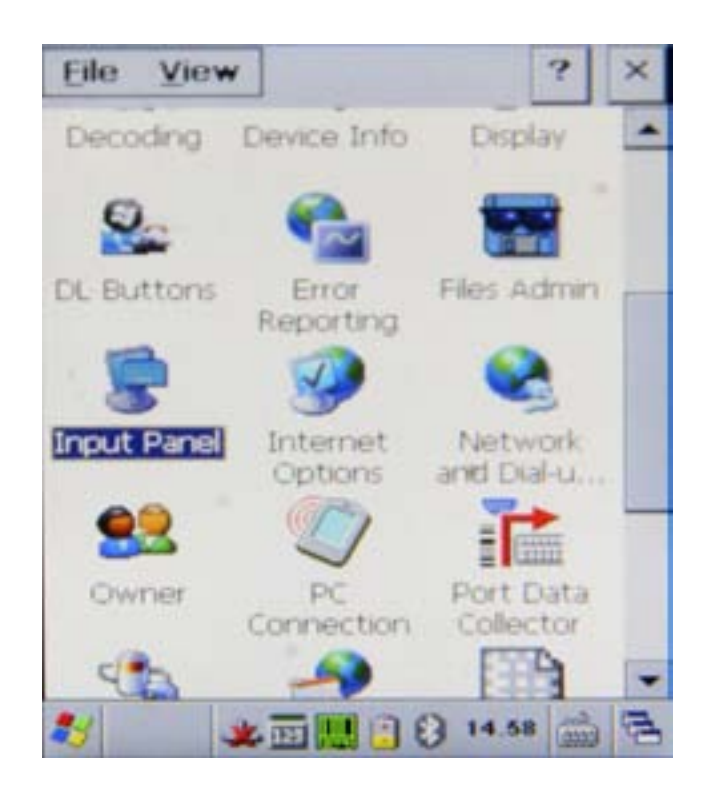

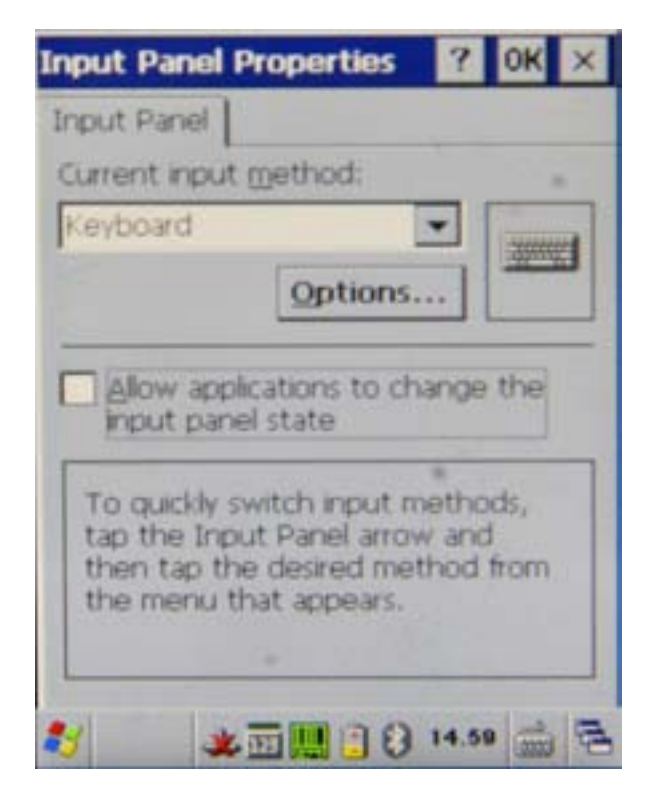

22. Double click the 'Internet Options' icon.

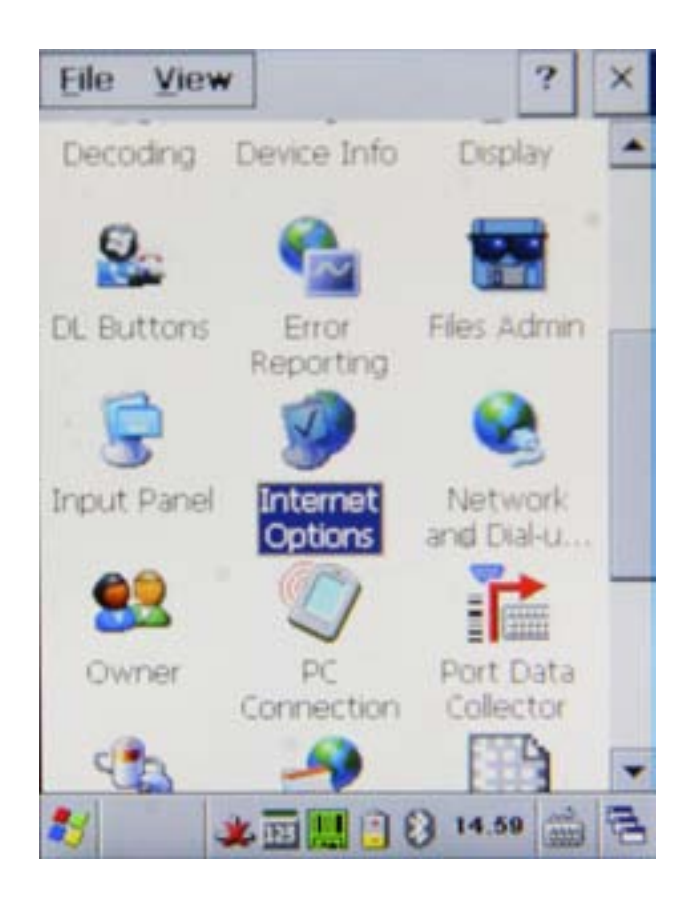

24. Scroll over to the Advanced tab and check the box labeled 'Disable automatic SIP.' Press OK and you're done.

| Internet Options OK 🗙                                                                                                    |
|----------------------------------------------------------------------------------------------------|
| Security Privacy Advanced Popi                                                                                                    |
| Accessibility Always expand ALT text for Anchors navigate on access Browsing Always send URLs as UTF-8 Display a notification about e Enable stylesheets Enable page transitions Theming support Disable automatic SIP |
| Underline links                                                                                                    |
| 2 14.59 📾 🔁                                                                                                    |

23. This brings up Internet Explorer's settings.

| Internet Options OK 🗙                  |
|----------------------------------------|
| General Connection Security Pr         |
| Start Page:                            |
| ile:///windows/home.htm                |
| Search Page:                           |
| http://search.msn.com                  |
| User Agent (requires browser restart): |
| Default (Same as Windows XP)           |
| ⊆ache Size (in KB): 512                |
| Delete Browsing History                |
|                                        |